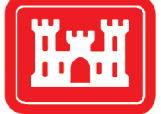

**US Army Corps** of Engineers® Engineer Research and Development Center

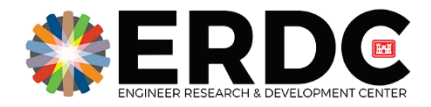

# Associated Words Explorer (AWE) User Manual

Joshua Church, LaKenya Walker, and Amy Bednar

September 2021

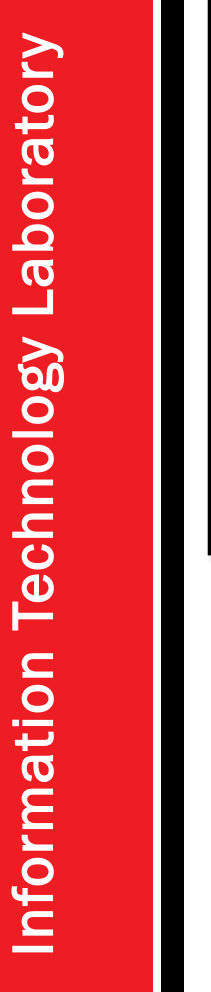

|                                   | Associated Words Exp<br>A step to finding insight in the mainte                                                                                                    | lorer (AWE)<br>nance logbook data                                                                                                    | How To Use<br>A short guide to using AWE                                                                                                    |
|-----------------------------------|----------------------------------------------------------------------------------------------------|----------------------------------------------------------------------------------------------------|----------------------------------------------------------------------------------------------------|
| \$.<br>                           | The Associated Words Explorer is an enabling capability wh<br>deeper, more holistic understanding of the joint                                                                                                    | nich serves as a foundational step to a services maintenance data.                                                                                       | ** NOTE: <u>Refreshing</u> or <u>closing the browser tab</u> will cause the application to<br>shutdown completely.                                                                                                    |
|                                   | This tool uses artificial intelligence to find associated wor                                                                                                    | ds, misspellings, patterns, acronyms,                                                                                                    | Upbod Search (Model) Search (Data File) Upload File                                                                                                    |
|                                   | and other artifacts within maintenance togoook data that                                                                                                    | would be dimicult to find otherwise.                                                                                                    | <ol> <li>Click the <b>Upload</b> tab on the left side of the screen.</li> <li>To upload a data file, click the <b>Browse</b> button. Otherwise, skip to the<br/>last step.</li> </ol>                                                                                                    |
|                                   | This capability ensures better data assessments across th<br>downtime during maintenance schedules and keeps aircra<br>time.                                                                                                    | e platforms, which reduces error and<br>aft operational for longer amounts of                                                                            | <ul> <li>Data file (csv formal) - Optional</li> <li>This file should contain DA 2408-13-1 data that has free tex<br/>(c.g., Narrative)</li> <li>If a data file is selected, a configuration window will appea</li> <li>Follow the instructions provided in the configuration window</li> </ul> |
|                                   |                                                                                                    |                                                                                                    | 3. Click the <b>Start</b> button.                                                                                                    |
|                                   |                                                                                                    |                                                                                                    | error, contact the development team using the information in t<br>Contact tab.                                                                                                    |
| Da                                | ta Table                                                                                                    | - 7                                                                                                    | error, contact the development team using the information in t<br>Contact tab.                                                                                                    |
| Da<br>3<br>Sh                     | ta Table<br>K Reset Table<br>owg 5 - ♥ entries                                                                                                    | Search: yellow                                                                                                    | error, contact the development team using the information in t<br>Contact tab.                                                                                                    |
| Da<br>Sh                          | tta Table<br>K Reset Table<br>ow 5 - entries<br>NARR                                                                                                    | Search: yellow                                                                                                    | error, contact the development team using the information in t                                                                                                    |
| Da<br>Sh                          | KR Reset Table<br>ow 5 ventries<br>NARR<br>All                                                                                                    | Search: yellow                                                                                                    | error, contact the development team using the information in t                                                                                                    |
| Dq<br>3<br>5h<br>1                |                                                                                                    | Search: yellow<br>CORR_NARR All All TIME OR TACK TIME COMPETED                                                                                           | error, contact the development team using the information in t                                                                                                    |
| Da<br>3<br>Sh<br>1                |                                                                                                    | Search: yellow<br>CORR_NARR<br>All<br>All<br>CTIME OR TACK TIME<br>COMPETED<br>RETORQUED IAW<br>WP 546 00                                                | error, contact the development team using the information in t                                                                                                    |
| Da<br>3<br>5h<br>1<br>1<br>2      | A Table  K Reset Table  ow 5 entries  NARR  All  VELLOW MAIN ROTOR BLADE TIP CAP PROSEAL DUE 3 HR TACK  VELLOW MAIN ROTOR BLADE TIP CAP PROSEAL DUE 3 HR TACK  YELLOW MAR OB DAMPER HR DW FAILED TQ CHECK  YELLOW DAMPER REQ SERVICING | Search: yellow<br>CORR_NARR<br>All<br>All<br>KTIME OR<br>COMPETED<br>RETORQUED IAW<br>WP 546 00<br>COMPLETE                                              | error, contact the development team using the information in t                                                                                                    |
| Da<br>3<br>5h<br>1<br>1<br>2<br>2 | A Table                                                                                                    | Search: yellow<br>CORR_NARR<br>All<br>All<br>TIME OR TACK TIME<br>COMPETED<br>RETORQUED IAW<br>WP 546 00<br>COMPLETE<br>DE OK TO INSTALL<br>PER STAMP 28 | error, contact the development team using the information in t                                                                                                    |

Approved for public release; distribution is unlimited.

**The U.S. Army Engineer Research and Development Center (ERDC)** solves the nation's toughest engineering and environmental challenges. ERDC develops innovative solutions in civil and military engineering, geospatial sciences, water resources, and environmental sciences for the Army, the Department of Defense, civilian agencies, and our nation's public good. Find out more at <u>www.erdc.usace.army.mil</u>.

To search for other technical reports published by ERDC, visit the ERDC online library at <u>https://erdclibrary.on.worldcat.org/discovery</u>.

# Associated Words Explorer (AWE) User Manual

Joshua Church, LaKenya Walker, and Amy Bednar

Information Technology Laboratory US Army Engineer Research and Development Center 3909 Halls Ferry Road Vicksburg, MS 39180-6199

**Final Report** 

Approved for public release; distribution is unlimited.

Prepared for Joint Artificial Intelligence Center (JAIC) Defense Information Systems Agency DISA General Fund Division 6910 Cooper Ave. Fort Meade, MD 20755

Under MIPR HC1085015834

## Abstract

This manual is intended for new users with minimal or no experience with using the Associated Word Explorer (AWE) tool. The goal of this document is to give an overview of the main functions of AWE. The primary focus of this document is to demonstrate functionality.

Every effort has been made to ensure this document is an accurate representation of the functionality of the AWE tool. For additional information about this manual, contact ERDC.JAIC@erdc.dren.mil.

**DISCLAIMER:** The contents of this report are not to be used for advertising, publication, or promotional purposes. Citation of trade names does not constitute an official endorsement or approval of the use of such commercial products. All product names and trademarks cited are the property of their respective owners. The findings of this report are not to be construed as an official Department of the Army position unless so designated by other authorized documents. **DESTROY THIS REPORT WHEN NO LONGER NEEDED. DO NOT RETURN IT TO THE ORIGINATOR.** 

# Contents

| Ab  | stract |         |                               | ii |
|-----|--------|---------|-------------------------------|----|
| Fig | ures . |         |                               | iv |
| Pre | eface. |         |                               | v  |
| 1   | Intro  | duction |                               | 1  |
|     | 1.1    | Backg   | round                         | 1  |
|     | 1.2    | Purpos  | se                            | 1  |
|     | 1.3    | Users.  |                               | 1  |
|     |        | 1.3.1   | Maintainer                    |    |
|     |        | 1.3.2   | Analyst                       |    |
|     | 1.4    | Requir  | ements                        | 2  |
|     |        | 1.4.1   | Recommended operating systems |    |
|     |        | 1.4.2   | Hardware                      |    |
|     |        | 1.4.3   | Software                      |    |
|     |        | 1.4.4   | Data                          |    |
|     |        | 1.4.5   | Columns (Logbook Fields)      |    |
| 2   | User   | Interfa | ce                            | 4  |
|     | 2.1    | Main p  | age                           |    |
|     | 2.2    | Overvi  | ew                            | 5  |
|     | 2.3    | Upload  | 1                             | 5  |
|     | 2.4    | Search  | ۱                             |    |
|     |        | 2.4.1 N | 1odel interface               |    |
|     |        | 2.4.2 [ | Pata interface                |    |
|     | 2.5    | Conta   | st                            |    |
| 3   | Sum    | mary    |                               |    |
| Re  | port D | ocumer  | itation Page                  |    |

# **Figures**

| 1  | Main page                                       | 4  |
|----|-------------------------------------------------|----|
| 2  | Tabs detail                                     | 4  |
| 3  | Overview tab                                    | 5  |
| 4  | Upload window                                   | 6  |
| 5  | Data file configuration window                  | 7  |
| 6  | Example of configuration confirmation           | 8  |
| 7  | Uploading required files window                 | 8  |
| 8  | Loading screen-model                            | 9  |
| 9  | Loading screen—data file                        | 9  |
| 10 | Loading screen—rendering AWE                    | 9  |
| 11 | Model interface (Corpus Search)                 | 10 |
| 12 | Corpus Search-available words window            | 11 |
| 13 | Corpus Search-associated words and score window |    |
| 14 | Data interface (Data File Search)               |    |
| 15 | Data file search–data table                     | 14 |
| 16 | Example walkthrough—search and select           | 15 |
| 17 | Example walkthrough—word selected               | 15 |
| 18 | Example walkthrough—additional context          | 16 |
| 19 | Contact information                             | 16 |

## Preface

This study was conducted for the Joint Artificial Intelligence Center (JAIC) under MIPR HC1085015834 under Project "ERDC PMx Product Transition to the Joint Artificial Intelligence Center (JAIC) Joint Common Foundation (JCF)." The technical monitor was Dr. Maria Niki Goerger.

The work was performed by the Computational Analysis Branch of the Computational Science and Engineering Division, U.S. Army Engineer Research and Development Center, Information Technology Laboratory (ERDC-ITL).

At the time of publication, Mr. Joshua Church was Acting Branch Chief; Dr. Jeffrey Hensley was Division Chief; and Dr. Robert Wallace was Technical Director for the Engineered Resilient Systems (ERS) program. The Deputy Director of ERDC-ITL was Dr. Jackie Pettway, and the Director was Dr. David Horner.

COL Teresa A. Schlosser was the Commander of ERDC, and Dr. David W. Pittman was the Director.

## **1** Introduction

## 1.1 Background

Across the Department of Defense (DoD), the method for performing vehicle maintenance varies between the Joint services. In an effort to better understand this process, the Joint Logistics National Mission Initiative (NMI) was created under the auspice of the Joint Artificial Intelligence Center (JAIC) to (1) improve military vehicle readiness and (2) reduce costs for unscheduled vehicle maintenance. Each maintenance action is conducted by a maintainer who logs specific details of the vehicle. One of the fundamental challenges is establishing a commonality in vernacular when describing the maintenance problem (the narrative) and the action performed to mitigate or fix the problem (the corrective action). To address this issue, the Associated Words Explorer (AWE) tool was created to analyze the maintenance logbook data.

## 1.2 Purpose

AWE is an enabling capability which serves as a foundational step to a deeper, more holistic understanding of the Joint services maintenance data. This application uses natural language processing (NLP) techniques to find associated words, misspellings, patterns, acronyms, and other artifacts within maintenance logbook data that would be difficult to find otherwise. This capability enables better data assessments across the platforms, which will reduce error and downtime during maintenance schedules and keep vehicles operational for longer periods of time.

## 1.3 Users

This section discusses the different types of user.

## 1.3.1 Maintainer

A maintainer should utilize AWE to to understand the commonality in vernacular among the different maintainers. For example, one maintainer may use the word "bld" as a shorthand version of "blade." AWE allows maintainers to find these patterns to better understand descriptions of maintenance events.

### 1.3.2 Analyst

An analyst should utilize the output from AWE to find patterns within the free-text fields of the logbook data. An analyst may need guidance from a subject matter expert in selecting key words to choose.

## **1.4 Requirements**

This section covers the following requirements to use AWE: *operating system*, *hardware*, *software*, and *data requirements*.

### 1.4.1 Recommended operating systems

- Windows: Windows 10
- Mac: macOS Sierra or newer
- Linux: Ubuntu.

## 1.4.2 Hardware

It is recommended to have a computer less than five years old that has the following:

- Processor: minimum 2 GHz; recommended 3 GHz
- Hard Drive: minimum 32 GB; recommended 64 GB
- Memory (RAM): minimum 4 GB; recommended 8 GB.

## 1.4.3 Software

Supported Browsers are

- Google Chrome, and
- Firefox.

#### Other important software includes

- R;
- RStudio; and
- Java 8, 9, 10, 11, 12, or 13.

### 1.4.4 Data

AWE is designed to work with Department of the Army (DA) 2408-13-1 maintenance logbook data. The DA 2408-13-1 form contains aircraft inspection and maintenance records. The data in these records include the following:

- Operational remarks or faults found during flight or operation, preflight, through flight, and post flight inspections
- Checks, services, and scheduled or unscheduled maintenance inspections
- Faults found including battle damage assessment and repair, when faults were found, when faults occurred, how faults were recognized, effect faults had on the operation or mission, and corrective actions taken to correct faults
- Work-hours it takes to do maintenance and quality control work by military, civilian, and contract maintenance support personnel
- Condition status symbols for aircraft and mission-related equipment.

NOTE: This data file must be in comma-separated variables (.csv) format.

## 1.4.5 Columns (Logbook Fields)

The following columns are generally used for AWE:

- NARR: 2408-13-1 write-up narrative
- **CORR\_NARR**: 2408-13-1 write-up of corrective narrative.

NOTE: The user can select which columns to search via the AWE tool.

## **2** User Interface

## 2.1 Main page

Once the AWE tool loads, the user is presented with the interface shown in Figure 1.

| verview |                                                                                                    |                                                                                                    |
|---------|----------------------------------------------------------------------------------------------------|----------------------------------------------------------------------------------------------------|
| Ipload  | Associated Words Explorer (AWE)                                                                                                    | How To Use                                                                                                    |
| arch    | A step to finding insight in the maintenance logbook data                                                                                                    | A short guide to using AWE                                                                                                    |
| ontact  | The Associated Words Explorer is an enabling capability which serves as a foundational step to a<br>deeper, more holistic understanding of the joint services maintenance data.                      | NOTE: <u>Refreshing or closing the browser tab</u> will cause the application to shutdown completely.      Upter     Search (Mode) Search (Dza Fie)                                                                                                    |
|         | This tool uses artificial intelligence to find associated words, misspellings, patterns, acronyms,<br>and other artifacts within maintenance logbook data that would be difficult to find otherwise. | Upload File 1. Click the <b>Upload</b> tab on the left side of the screen.                                                                                                    |
|         | This capability ensures better data assessments across the platforms, which reduces error and<br>downtime during maintenance schedules and keeps aircraft operational for longer amounts of<br>time. | <ol> <li>To upload a data file, click the Browse button. Otherwise, skip to the<br/>last step.</li> <li>Data file (csv format) - Optional</li> <li>This file should contain DA 2408-13-1 data that has free text<br/>(cg., Norrotek)</li> <li>If a data file is selected, a configuration window will appear.</li> <li>Follow the instructions provided in the configuration window.</li> </ol> |
|         |                                                                                                    | 3. Click the Start button.<br>• If an error window appears and the user is unable to solve the<br>error, contact the development team using the information in the<br>Contact tab.                                                                                                    |

Figure 1. Main page.

On the left side of the screen, the user can select different tab options. There are four tabs available for the user to select: **Overview**, **Upload**, **Search**, and **Contact** (see Figure 2). Information about each tab can be found in the following sections.

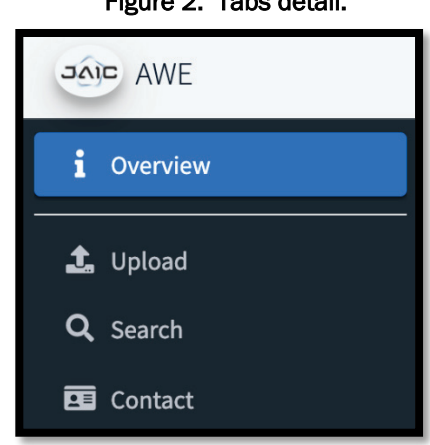

Figure 2. Tabs detail.

## 2.2 Overview

The **Overview** tab contains information on the purpose of AWE and brief instructions on how to use the software (see Figure 3). These instructions are designated for the **Upload** and **Search** sections.

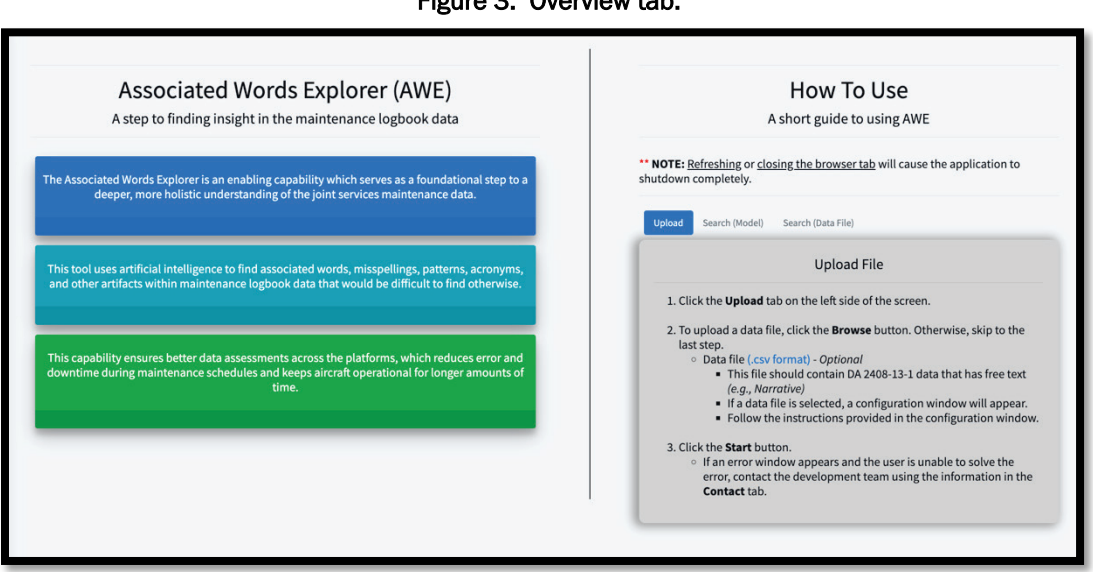

**NOTE:** When using the AWE tool, refreshing or closing the browser tab will cause the application to shut down.

## 2.3 Upload

The **Upload** tab allows the user to upload a data file. After clicking the **Upload** tab, the user is presented with an option to upload a DA 2408-13-1 logbook data file (see Figure 4).

Figure 3. Overview tab.

#### Figure 4. Upload window.

|           | To use the model only (Corpus Search) interface, proce <b>Start</b> without selecting a data file             |
|-----------|----------------------------------------------------------------------------------------------------|
| To use b  | oth the model (Corpus Search) and data interface (Data File Search), select a data file before pressing Start |
|           | For more information, click <b>Overview &gt; How To Use &gt; Upload</b>                                       |
|           |                                                                                                    |
| Upload fi | les                                                                                                    |
|           | (OPTIONAL) Selected DA 2408-13-1 Logbook File                                                                 |
|           | No file selected                                                                                              |
|           | Browse                                                                                                    |
|           |                                                                                                    |
| (         | 1 Start                                                                                                    |

Uploading a data file is an <u>optional</u> step. The data file requirements are as follows:

- This file should be DA 2408-13-1 data that contains free text. Free text is most commonly found in the "Narrative" and "Corrective Action" columns in the data file.
- The data file must be in a comma-separated values (.csv) format.

**NOTE:** This process can be skipped by pressing the *Start* button.

To upload a file, perform the following steps:

- 1. Click Browse
- 2. Navigate to the system path that contains the DA 2408-13-1 logbook file.
  - a. Once selected, the "Data File Configuration" window will appear (see Figure 5).

- **Data File Configuration** This section allows the user to customize the following import settings for the data file: Specify the free text columns Customize the number of rows to import (this is generally to assist with performance issues) (REQUIRED) Add or Remove Free Text File: sample\_data.csv Columns (e.g., Narrative): File Size: 7.6 Mb NARR CORR NARR Preview first 5 rows? (OPTIONAL) Number of Rows to Import: -a 🕑 Submit Cancel
  - 3. In the Data File Configuration window, the user is presented with the following options:
    - a. Preview Rows
      - i. This is an optional step. This allows the user to preview the first five rows of the selected data file.
    - b. Add or Remove Free Text Columns
      - i. This is a required step. The tool tries to determine which columns are free text columns. The user should add columns with free text or remove columns that are not free text columns.
    - c. Number of Rows to Import
      - i. This is an optional step. This allows the user to customize the number of rows to import from the data file. If none are selected, all the rows will be imported.
  - 4. After selecting the configuration options, click Submit.
    - a. If the user selects Cancel, all the columns and rows from the selected data file will be imported.
  - Click Ok to close the Confirmation window (see Figure 6). 5.

Figure 5. Data file configuration window.

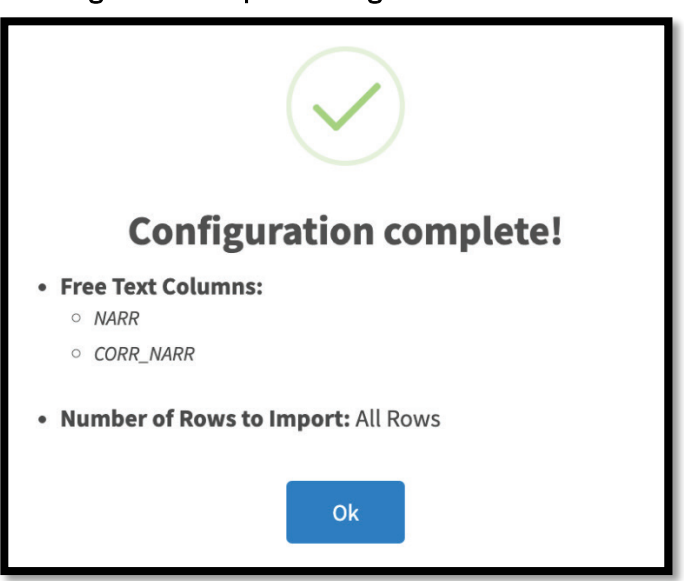

Figure 6. Example of configuration confirmation.

6. Click *Start* (see Figure 7).

| Figure 7. | Uploading | required | files | window |
|-----------|-----------|----------|-------|--------|
|-----------|-----------|----------|-------|--------|

| Upload files | 25                                                               |        |
|--------------|------------------------------------------------------------------|--------|
| Ŀ            | (OPTIONAL) Selected DA 2408-13-1 Logbook File<br>sample_data.csv |        |
| _            |                                                                  | Browse |
|              | 🤹 Start                                                          |        |

 A sequence of loading windows will appear after this operation has been performed (see Figures Figure 8, Figure 9, and Figure 10).

| Loading. Please wait                                                                    |
|-----------------------------------------------------------------------------------------|
| Starting H2O and preparing model.                                                       |
| NOTE: If this operation takes more than 60 seconds, the H2O cluster will fail to start. |
| Do <b>NOT</b> refresh the page                                                          |
| III                                                                                     |
| Process started at: 14:08:18                                                            |

Figure 8. Loading screen-model.

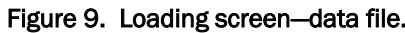

| Figure 9. Loading screen—data file. | pear if a data |
|-------------------------------------|----------------|
| Loading. Please wait                | file was up-   |
| Uploading sample_data.csv .         | loaded.        |
|                                     |                |
| Process started at: 14:08:20        |                |

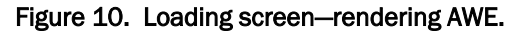

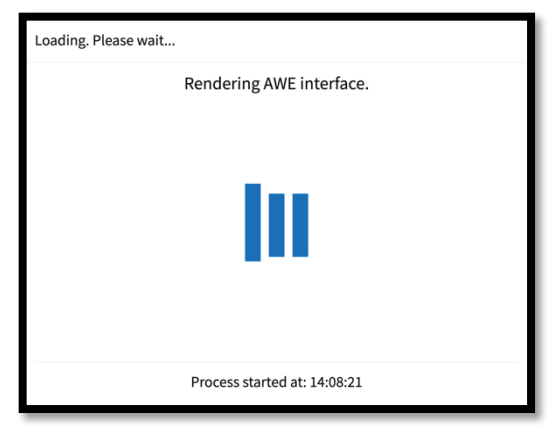

The **Search** functionality can now be used. This is covered in the following section.

This window will only ap-

## 2.4 Search

The **Search** tab allows a user to search through a natural language processing (NLP) model that has been trained on the DA 2408-13-1 logbook data. Optionally, if a data file was provided in the steps above, the user can search the data.

**NOTE:** It is assumed that the user has stepped through the **Upload** section above.

## 2.4.1 Model interface

In the *Corpus Search* section, the user can search for a word of interest, which will be parsed by the model. The respective associated words are returned in table format for the user to explore (see Figure 11).

| Corpus Search<br>Click on a word of interest from the Available Words section. Once a word is selected, the selected word will be parsed by the<br>model. The Associated Words and Score section will update with the contents sent back by the model.<br>For more information, click Overview > How To Use > Search (Model). |                            |                                            |                   |
|----------------------------------------------------------------------------------------------------|----------------------------|--------------------------------------------|-------------------|
| Select from the Available Words _                                                                                                    | Associated Words and Score | ssociated words and scores for <b>0001</b> | - /               |
| All                                                                                                    | Associated Words           | ¢                                          | Score 🗧           |
| 0001a                                                                                                    | All                        | All                                        |                   |
| 0010in                                                                                                    | 0001a                      |                                            | 1                 |
| 0015in                                                                                                    | 0615b                      |                                            | 0.79              |
| 0015inch                                                                                                    | 215a                       |                                            | 0.73              |
| Previous 1 2 3 4 5 6486                                                                                                    | 110b                       |                                            | 0.72              |
| Next                                                                                                    | F                          | Previous 1 2 3 4 5                         | 0.71<br>6486 Next |

### Figure 11. Model interface (Corpus Search).

#### 2.4.1.1 Available words

This component provides a searchable table that contains the available words trained by the model (see Figure 12). There are over 32,000 unique words available for a user to select from.

|   | Figure 12. Corpus Search-available words window. | ٦     |
|---|--------------------------------------------------|-------|
| a | Select from the Available Words –                | <br>a |
|   | Available Words                                  |       |
|   | All                                              |       |
|   | 0001a                                            |       |
| b | 0010in                                           |       |
|   | 0010inch                                         |       |
|   | 0015in                                           |       |
|   | 0015inch                                         |       |
|   | Previous 1 2 3 4 5 6486                          |       |
| с | Next                                             |       |

- a. *Search Bar:* This feature allows the user to filter and search for a word of interest.
- *Word Selection:* Once a word of interest has been located, the user should click the corresponding row. Clicking a word populates the Associated Words and Score component, which is discussed in the following section.
- c. *Pages*: This numbers display the current page within the table. The user can navigate through the different pages here. This feature is also available in the **Associated Words and Score** and **Data Table** components.
- d. *Minimize*: This option allows the user to minimize the **Available Words** window. This feature is also available in the **Associated Words and Score** and **Data Table** components.

## 2.4.1.2 Associated words and score

This component provides a table of associated words (and their respective score) in response to the user-selected word from the **Available Words** component (see Figure 13).

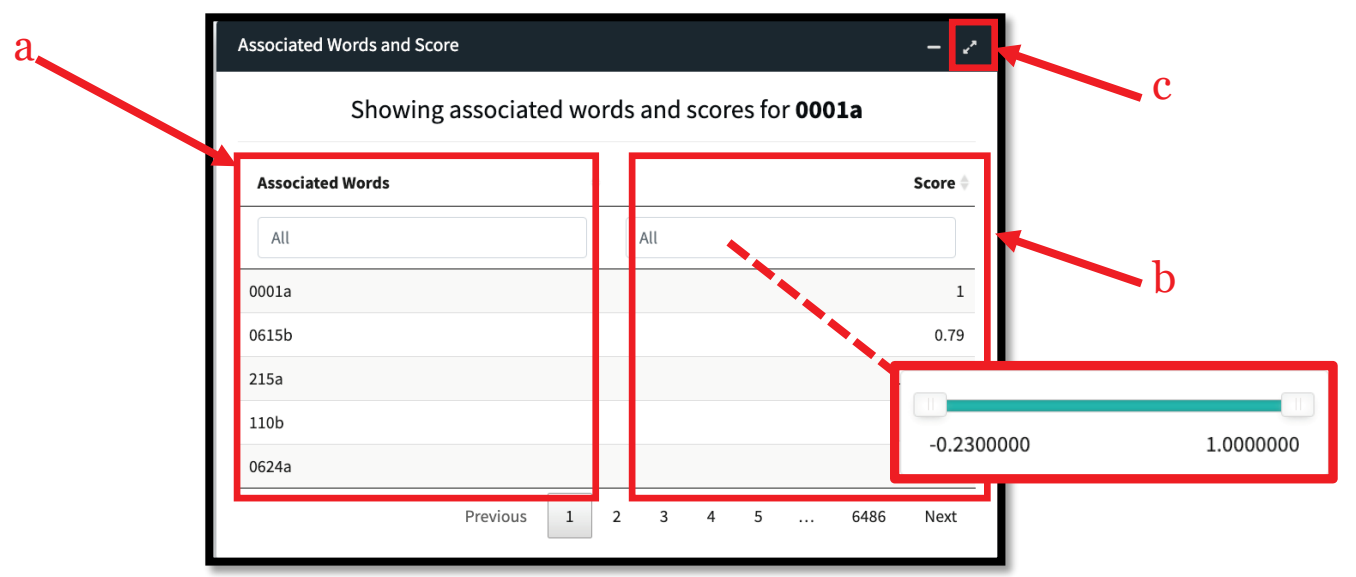

Figure 13. Corpus Search-associated words and score window.

- a) *Associated Words*: A list of associated words related to the user-selected word from the **Available Words** section
- b) *Score*: The score, calculated by its cosine similarity, shows the relationship between the user-selected word and its respective associated words. The user can filter the score by using the available slider bar.
  - A score closer to 1 means it is a similar meaning.
  - A score of o means it is independent (not associated—also known as orthogonal).
  - A score closer to -1 means opposing meaning.
- c) *Maximize*: This option allows the user to maximize the **Associated Words and Score** window. This feature is also available in the **Data Table** component.

## 2.4.2 Data interface

In the *Data File Search* section, the user can search through the provided data file (see Figure 14).

**NOTE:** This section is <u>optional</u> and will only appear if a data file was uploaded.

| This s | <b>Data File Search</b><br>section contains the data from the uploaded c<br>for an associated word for additiona       | l<br>data<br>al co | a fil<br>ont | e. S<br>ext.   | select              | or search          |
|--------|----------------------------------------------------------------------------------------------------|--------------------|--------------|----------------|---------------------|--------------------|
| For n  | nore information, click <b>Overview &gt; How To U</b>                                                                  | se >               | > S(         | ear            | ch (Da              | ata File).         |
| Data   | Table                                                                                                    |                    |              |                |                     | - 2                |
| Show   | v 5 v entries                                                                                                    | Sear<br>¢          | rch:<br>CO   | RR_            | NARR                | \$                 |
|        | All                                                                                                    |                    | A            | All            |                     |                    |
| 1      | INSP A805 INSPECT MR SPINDLE LUGS Due at 63883 Hours Upgrad<br>to Red X Status on 63914 Hours                          | le                 | CON          | 1P             |                     |                    |
| 2      | INSP A115 LUBE REQUIRMENTS ESM ONLY Due at 21Apr2011 or 64164 Hours Upgrade to Red X Status on 25Apr2011 or 64184 Hour | 'S                 | CON          | 1P             |                     |                    |
| 3      | END OF SHIFT TOOL INV REQ IAW AFSA03218                                                                                |                    | CON          | 1PLE           | TED                 |                    |
| 4      | PILOTS AFT INBOARD ISO MOUNT TORN DIFFEREDTO NEXT<br>40HRPMS                                                           |                    | DUF<br>FLIC  | PLICA<br>GHT F | TE ENTE<br>ACK FOF  | RY SEE<br>ACTION   |
| 5      | COPILOTS ICS QUIT WORKING IN FLIGHT INSTRUCTOR USED<br>RIGHTCREWMEMBERS ICS TO COMMUNICATE WITH TOWER                  |                    | моо<br>тмз   | C OK<br>.1152  | ON GROU<br>20237234 | JND IAW<br>WP 0194 |
| Show   | <i>i</i> ng 1 to 5 of 13,717 entries Previous 1 2 3 4                                                                  | 5                  |              |                | 2744                | Next               |

Figure 14. Data interface (Data File Search).

## 2.4.2.1 Data table

This component allows the user to search through the provided data file (see Figure 15).

- a) *Reset Table*: This allows the user to reset the data table back to its original state.
- b) *Row Count*: This allows the user select the number of rows shown in the window.
- c) *Column Search*: This allows the user to search or filter words in the respective column.

- d) *Full Search*: This allows the user to search or filter words amongst all of the columns.
  - Auto *Search*: After searching for associated words from the *Corpus Search* section, the user can click on an associated word of interest to automatically search for the word in the provided data file. For an example of this feature, navigate to the **Example Walkthrough** section below.

| ×    | Reset Table                                                                                                    |      |                                       |                 |
|------|----------------------------------------------------------------------------------------------------|------|---------------------------------------|-----------------|
| Shov | v 5 v entries                                                                                                    | Sear | irch:                                 |                 |
|      | NARR                                                                                                    | ÷    | CORR_NARR                             | \$              |
|      |                                                                                                    |      | All                                   |                 |
| 1    | INSP A805 INSPECT MR SPINDLE LUGS Due at 63883 Hours Upgrade to Red X Status on 63914 Hours                             | 9    | СОМР                                  |                 |
| 2    | INSP A115 LUBE REQUIRMENTS ESM ONLY Due at 21Apr2011 or 64164 Hours Upgrade to Red X Status on 25Apr2011 or 64184 Hours | 5    | COMP                                  |                 |
| 3    | END OF SHIFT TOOL INV REQ IAW AFSA03218                                                                                 |      | COMPLETED                             |                 |
| 4    | PILOTS AFT INBOARD ISO MOUNT TORN DIFFEREDTO NEXT<br>40HRPMS                                                            |      | DUPLICATE ENTERY                      | SEE<br>CTION    |
| 5    | COPILOTS ICS QUIT WORKING IN FLIGHT INSTRUCTOR USED<br>RIGHTCREWMEMBERS ICS TO COMMUNICATE WITH TOWER                   |      | MOC OK ON GROUNI<br>TM111520237234 WF | D IAW<br>P 0194 |

Figure 15. Data file search-data table.

### 2.4.2.2 Example walkthrough

This section walks the user through the process for looking up the word "blade" and exploring its related associated words (see Figure 16). This example assumes the user has uploaded a data file.

- 1. In the **Available Words** component, enter the word "blade" in the search bar.
- 2. Click the row with the word "blade."

| Select from the Available Words |          |   |   |   | -    |
|---------------------------------|----------|---|---|---|------|
| Available Words                 |          |   |   |   | \$   |
| blade                           |          |   |   |   |      |
| 8                               |          |   |   |   |      |
| a21 <mark>blade</mark>          |          |   |   |   |      |
| blade                           |          |   |   |   |      |
| bladed                          |          |   |   |   |      |
| bladedeice                      |          |   |   |   |      |
| blades                          |          |   |   |   |      |
|                                 | Previous | 1 | 2 | 3 | Next |

Figure 16. Example walkthrough-search and select.

3. In the **Associated Words and Score** component, click on an associated word of interest. In this example, the word "yellow" will be used (see Figure 17).

| Associated Words and Score                           |   |   |   |     |   |  |      | - 2     |  |
|------------------------------------------------------|---|---|---|-----|---|--|------|---------|--|
| Showing associated words and scores for <b>blade</b> |   |   |   |     |   |  |      |         |  |
| Associated Words                                     |   |   | ¢ |     |   |  |      | Score 🔶 |  |
| All                                                  |   |   |   | All |   |  |      |         |  |
| black                                                |   |   |   |     |   |  |      | 0.64    |  |
| yellow                                               |   |   |   |     |   |  |      | 0.64    |  |
| bade                                                 |   |   |   |     |   |  |      | 0.62    |  |
| a00713106                                            |   |   |   |     |   |  |      | 0.62    |  |
| a00712783                                            |   |   |   |     |   |  |      | 0.62    |  |
| Previous                                             | 1 | 2 | 3 | 4   | 5 |  | 6486 | Next    |  |

Figure 17. Example walkthrough—word selected.

a. After clicking "yellow," the **Data Table** component will automatically look up "yellow" to find additional context in the uploaded data (see Figure 18). If the provided data file does not contain the selected word, then the table will be empty.

| Data Table - *       |                                                                                                    |                               |                            |       |  |  |  |  |
|----------------------|----------------------------------------------------------------------------------------------------|-------------------------------|----------------------------|-------|--|--|--|--|
| <b>X</b> Reset Table |                                                                                                    |                               |                            |       |  |  |  |  |
| Show                 | 5 ventries Search:                                                                                        | yell                          | ow                         |       |  |  |  |  |
|                      | NARR                                                                                                    | ÷                             | CORR_N                     | ARR 🔶 |  |  |  |  |
|                      | All                                                                                                    |                               | All                        |       |  |  |  |  |
| 14                   | YELLOW MAIN ROTOR BLADE TIP CAP PROSEAL DUE 3 HR TACK TIME OR UNTIL CURED TACK START TIME 0730 HRS LOCALK |                               | TACK TIME<br>COMPETED      |       |  |  |  |  |
| 15                   | YELLOW MR OB DAMPER HRDW FAILED TQ CHECK                                                                  |                               | RETORQUED IAW<br>WP 546 00 |       |  |  |  |  |
| 257                  | YELLOW DAMPER REQ SERVICING                                                                               |                               | COMPLETE                   |       |  |  |  |  |
| 286                  | QAS INSPECTION FOR THE OK TO INSTALL RED <mark>YELLOW</mark> TR BLADE                                     | OK TO INSTALL<br>PER STAMP 28 |                            |       |  |  |  |  |
| 511                  | YELLOW MR DAMPER NEEDS SERVICING                                                                          | COMPLETED                     |                            |       |  |  |  |  |
| Showin               | ng 1 to 5 of 135 entries (filtered from 13,717 total entries)<br>Previous 1 2 3 4 5                       |                               | 27                         | Next  |  |  |  |  |

Figure 18. Example walkthrough-additional context.

4. This concludes the process for finding associated words for "blade." Repeat steps 1–3 for additional words of interest.

## 2.5 Contact

The **Contact** tab provides the contact information for the developer of the AWE tool (see Figure 19).

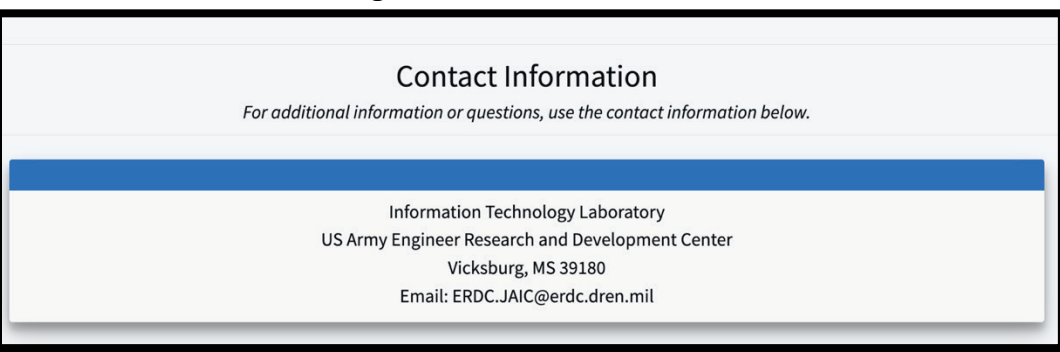

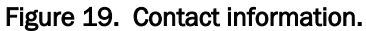

# **3 Summary**

AWE is a capability which enables better data assessments across platforms. It serves as a foundational step to a deeper, more holistic understanding of the Joint services maintenance data by using NLP techniques.

## **REPORT DOCUMENTATION PAGE**

#### Form Approved

|                                                                                                    |                                                                                                    |                                                                                                    |                                                                                                    |                                                                                                    | OMB No. 0704-0188                                                                                                    |  |  |  |
|----------------------------------------------------------------------------------------------------|----------------------------------------------------------------------------------------------------|----------------------------------------------------------------------------------------------------|----------------------------------------------------------------------------------------------------|----------------------------------------------------------------------------------------------------|----------------------------------------------------------------------------------------------------|--|--|--|
| Public reporting burden for thi<br>data needed, and completing<br>this burden to Department of I<br>4302. Respondents should be<br>valid OMB control number PI | s collection of information is est<br>and reviewing this collection of<br>Defense, Washington Headqua<br>aware that notwithstanding an<br>EASE DO NOT RETURN YO | imated to average 1 hour per re<br>information. Send comments re<br>rters Services, Directorate for Ir<br>y other provision of law, no pers<br>R FORM TO THE ABOVE ADD | esponse, including the time for revi<br>egarding this burden estimate or an<br>formation Operations and Reports<br>son shall be subject to any penalty<br>NEESS. | ewing instructions, searc<br>by other aspect of this col<br>(0704-0188), 1215 Jeffe<br>for failing to comply with | hing existing data sources, gathering and maintaining the<br>lection of information, including suggestions for reducing<br>rson Davis Highway, Suite 1204, Arlington, VA 22202-<br>a collection of information if it does not display a currently |  |  |  |
| 1. REPORT DATE (DI                                                                                                    | D-MM-YYYY)                                                                                                    | 2.                                                                                                    | REPORT TYPE                                                                                                    | 3. D                                                                                                    | ATES COVERED (From - To)                                                                                                    |  |  |  |
|                                                                                                    | 021                                                                                                    | S                                                                                                    | ummary Report                                                                                                    | 52                                                                                                    |                                                                                                    |  |  |  |
| Associated Words Exp                                                                                                    | lorer (AWE) User Manu                                                                                                    | ıal                                                                                                    |                                                                                                    | 5a.                                                                                                    | CONTRACT NOMBER                                                                                                    |  |  |  |
|                                                                                                    |                                                                                                    |                                                                                                    |                                                                                                    | 5b.                                                                                                    | GRANT NUMBER                                                                                                    |  |  |  |
|                                                                                                    |                                                                                                    |                                                                                                    |                                                                                                    | 5c.                                                                                                    | PROGRAM ELEMENT                                                                                                    |  |  |  |
| 6. AUTHOR(S)<br>Joshua Church, LaKen                                                                                                    | ya Walker, and Amy Be                                                                                                    | dnar                                                                                                    |                                                                                                    | 5d.                                                                                                    | PROJECT NUMBER                                                                                                    |  |  |  |
|                                                                                                    |                                                                                                    |                                                                                                    |                                                                                                    | 5e.                                                                                                    | TASK NUMBER                                                                                                    |  |  |  |
|                                                                                                    |                                                                                                    |                                                                                                    |                                                                                                    | 5f. \                                                                                                    | WORK UNIT NUMBER                                                                                                    |  |  |  |
| 7. PERFORMING OR<br>Information Technolog                                                                                                    | <b>GANIZATION NAME(S)</b><br>gy Laboratory                                                                                                    | AND ADDRESS(ES)                                                                                                    |                                                                                                    | 8. P<br>N                                                                                                    | ERFORMING ORGANIZATION REPORT                                                                                                    |  |  |  |
| US Army Engineer Research and Development Center<br>3909 Halls Ferry Road                                                                                      |                                                                                                    |                                                                                                    |                                                                                                    | ERDC/ITL SR-21-10                                                                                                 |                                                                                                    |  |  |  |
| Vicksburg, M3 39180-                                                                                                    | 5199                                                                                                    |                                                                                                    |                                                                                                    |                                                                                                    |                                                                                                    |  |  |  |
| 9. SPONSORING / MO                                                                                                    |                                                                                                    | NAME(S) AND ADDRE                                                                                                    | SS(ES)                                                                                                    | 10.                                                                                                    | SPONSOR/MONITOR'S ACRONYM(S)                                                                                                    |  |  |  |
| Joint Artificial Intellig<br>Defense Information S                                                                                                    | ence Center<br>Systems Agency                                                                                                    | J                                                                                                    | AIC                                                                                                    |                                                                                                    |                                                                                                    |  |  |  |
| DISA General Fund Di                                                                                                    | vision                                                                                                    | 11.                                                                                                    | SPONSOR/MONITOR'S REPORT                                                                                                    |                                                                                                    |                                                                                                    |  |  |  |
| Fort Meade, MD 2075                                                                                                    | 5                                                                                                    |                                                                                                    |                                                                                                    |                                                                                                    | NUMBER(S)                                                                                                    |  |  |  |
| <b>12. DISTRIBUTION / </b> <i>A</i> pproved for public re                                                                                                    | VAILABILITY STATE                                                                                                    | MENT<br>limited.                                                                                                    |                                                                                                    |                                                                                                    |                                                                                                    |  |  |  |
| <b>13. SUPPLEMENTAR</b><br>MIPR HC1085015834                                                                                                    | Y NOTES                                                                                                    |                                                                                                    |                                                                                                    |                                                                                                    |                                                                                                    |  |  |  |
| 14. ABSTRACT                                                                                                    |                                                                                                    |                                                                                                    |                                                                                                    |                                                                                                    |                                                                                                    |  |  |  |
| This manual is<br>of this documer<br>ality.<br>Every effort ha<br>information abo                                                                              | intended for new use<br>nt is to give an overv<br>s been made to ensur<br>out this manual, cont                                                                 | ers with minimal or n<br>iew of the main func<br>re this document is an<br>act ERDC.JAIC@ere                                                                           | o experience with using<br>tions of AWE. The print<br>accurate representation<br>dc.dren.mil.                                                                    | g the Associated<br>mary focus of the<br>on of the functior                                                       | Word Explorer (AWE) tool. The goal<br>is document is to demonstrate function-<br>nality of the AWE tool. For additional                                                                                                    |  |  |  |
|                                                                                                    |                                                                                                    |                                                                                                    |                                                                                                    |                                                                                                    |                                                                                                    |  |  |  |
|                                                                                                    |                                                                                                    |                                                                                                    |                                                                                                    |                                                                                                    |                                                                                                    |  |  |  |
|                                                                                                    |                                                                                                    |                                                                                                    |                                                                                                    |                                                                                                    |                                                                                                    |  |  |  |
| <b>15. SUBJECT TERMS</b><br>Maintenance—Record                                                                                                    | <b>s</b><br>–Analysis, Data proces                                                                                                    | ssing, Natural language                                                                                                    | processing (Computer sci                                                                                                    | ence), Machine lea                                                                                                | rning                                                                                                    |  |  |  |
| 16. SECURITY CLAS                                                                                                    | SIFICATION OF:                                                                                                    |                                                                                                    | 17. LIMITATION<br>OF ABSTRACT                                                                                                    | 18. NUMBER<br>OF PAGES                                                                                            | 19a. NAME OF RESPONSIBLE PERSON                                                                                                    |  |  |  |
| a. REPORT                                                                                                    | b. ABSTRACT                                                                                                    | c. THIS PAGE                                                                                                    | 1                                                                                                    |                                                                                                    | 19b. TELEPHONE NUMBER                                                                                                    |  |  |  |
| Unclassified                                                                                                    | Unclassified                                                                                                    | Unclassified                                                                                                    | SAR                                                                                                    | 25                                                                                                    | (include area code)                                                                                                    |  |  |  |